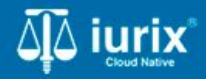

**Tutoriales - Módulo Expedientes** 

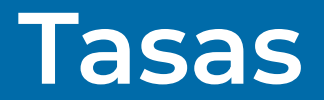

# Tasas

#### Introducción

Este tutorial te guiará a través del proceso de consulta, creación, registro de pagos y reubicación de tasas judiciales de los expedientes en lurix Cloud.

#### Objetivo

- Consultar las tasas de un expediente.
- Agregar una tasa en un expediente.
- Registrar un pago de una tasa de un expediente.
- Imprimir cupón de pago de una tasa de un expediente.
- Reubicar una tasa en otro expediente.
- Sumar importe total de tasas de un expediente.

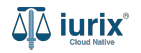

Selecciona la opción **Expedientes** del menú superior para acceder al listado de expedientes o utiliza la **búsqueda rápida** para encontrar el expediente deseado.

| 췍 iurix° | Número y/o Sufijo o Carátula |                        |                              |                     |     | Image: Second state of the second state of the se |
|----------|------------------------------|------------------------|------------------------------|---------------------|-----|----------------------------------------------------------------------------------------------------|
|          |                              | MDI<br>°               | <b>E - LA</b><br>rganismo: l | BORAL 1<br>ABORAL 1 |     | Expedientes<br>Expedientes<br>Actuaciones<br>Documentos Electrónicos<br>Despacho Diario<br>Personas                                                                                                    |
|          |                              | II. Estadísticas       |                              |                     | ~   | El Lotes-Planilla                                                                                                    |
|          |                              | Agenda                 |                              | Expedientes         |     | Agenda                                                                                                    |
|          |                              | Eventos del día        |                              | Bandejas            |     | 😥 Administrador                                                                                                    |
|          |                              | Compromiso             | 1                            | En Dependencia      | 455 |                                                                                                    |
|          |                              | Vencimiento            | 0                            | Bandeja de diazj    | 12  |                                                                                                    |
|          |                              | Tarea Pendiente        | 0                            | Pendientes          | 103 |                                                                                                    |
|          |                              | Sala de Videograbación | 0                            | ·                   |     |                                                                                                    |

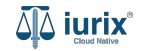

Haz clic en la columna **Carátula** del expediente para acceder al detalle del mismo. También puedes cambiar la vista para ver todos los expedientes junto con su vista previa utilizando el botón 💷 .

| aµā iu    | rix°       | Número                | y/o Sufijo c | Carátula                                                                   |                      |                          |            | Expedientes         | ✓ ● ↓1 ② ✓                  | DIAZ, JOS<br>MDE - LABORA | E - OPERADOR | - |
|-----------|------------|-----------------------|--------------|----------------------------------------------------------------------------|----------------------|--------------------------|------------|---------------------|-----------------------------|---------------------------|--------------|---|
| LABOR     | ediente    | aboral 1<br>es de MES | SA DE I      | ENTRADAS - En Depende                                                      | ncia                 |                          |            |                     |                             |                           | + Crear -    |   |
| En D      | ependencia | •                     | Usuario Re   | sponsable Tipo: Todos                                                      | •                    |                          |            |                     |                             | Seleccionar               | r columnas   | = |
| $\oslash$ | Acciones 🗸 | 🗘 Actualiza           | r            |                                                                            |                      |                          |            |                     |                             |                           |              |   |
|           | Tipo       | Número                | Sufijo       | Carátula                                                                   | Fecha creación       | Secretaría               | Estado     | Último pase         | Radicación actual           | Última act.               | En dep.      |   |
|           | ) EXP      | 3455091               | 24           | CREDITO YA S.A. C/ PEREZ, JUAN PABLO<br>S/ COBRO DE PESOS                  | 1. 12024, 10:26:47   | Secretaria 0 - La1       | Trámite    | 17/4/2024, 15:42:02 | JUZGADO EN LO LABORAL NRO1  | 0 días                    | 30 días      |   |
|           | EXP        | 98712365              | 22           | GE C/ RA S/ COBRO DE PESOS - LABORAL                                       | 12/7/2023, 10:05:12  | Secretaria 0 - La1       | Рере       | 14/5/2024, 16:01:24 | JUZGADO EN LO LABORAL NRO1  | 8 días                    | 259 días     |   |
|           | EXP        | 508                   | 24           | NN S/ COBRO DE PESOS                                                       | 28/4/2024, 09:08:47  | Secretaria 1 - Ayala     | Trámite    |                     | JUZGADO EN LO LABORAL NRO1  | 0 días                    | 0 días       |   |
|           | INR        | 3455125               | 24           | Incidente Reservado - ESCRITO SUELTO<br>RELACIONADO - NN S/ COBRO DE PESOS | 16/5/2024, 15:08:29  | Secretaria 0 - La1       | Trámite    |                     | JUZGADO EN LO LABORAL NRO1  | 0 días                    | 0 días       |   |
|           | EXP        | 3453849               | 13           | GARCIA AGUSTIN C/ BALANCE<br>MUNICIPAL S/ COBRO DE PESOS                   | 25/2/2013, 15:26:12  | Secretaria 3 - Leotta    | Finalizado | 14/5/2024, 13:15:24 | JUZGADO EN LO LABORAL NRO1  | 0 días                    | 3 días       |   |
|           | EXP        | 3453890               | 13           | ESPINOSA NESTOR C/ COBRO DE PESOS                                          | 3/4/2013, 00:00:00   | Secretaria Dra. Corvalan | Trámite    | 14/5/2024, 13:14:34 | JUZGADO EN LO LABORAL NRO1  | 0 días                    | 3 días       |   |
|           | EXP        | 503                   | 24           | ESPINOSA ALICIA C/ COBRO DE PESOS                                          | 28/4/2024, 09:00:25  | Secretaria 1 - Ayala     | Trámite    | 8/5/2024, 09:37:57  | JUZGADO EN LO LABORAL NRO2  | 0 días                    | 9 días       |   |
| C         | EXP        | 3455004               | 22           | SOCIEDAD ANONIMA S/ RODRIGUEZ<br>MARIA C/ COBRO DE PESOS                   | 6/6/2023, 17:12:55   | Secretaria 1 - Ayala     | Trámite    | 30/4/2024, 12:57:13 | JUZGADO EN LO LABORAL NRO1  | 39 días                   | 345 días     |   |
|           | EXP        | 6543217               | 24           | MA C/ ZC S/ COBRO DE PESOS - LABORAL                                       | L 7/4/2024, 18:23:43 | Secretaria 1 - Ayala     | Trámite    | 3/5/2024, 07:57:44  | JUZGADO EN LO LABORAL NRO1  | 0 días                    | 39 días      |   |
|           | EXP        | 9876543               | 24           | ALVAREZ JULIAN C/ SANCHEZ CAROLINA<br>S/ COBRO DE PESOS - LABORAL          | 7/4/2024, 18:18:21   | Secretaria 1 - Ayala     | Trámite    | 2/5/2024, 16:52:08  | JUZGADO EN LO LABORAL NRO1  | 0 días                    | 39 días      |   |
|           | INR        | 3455114               | 74           | Incidente Reservado - Incidente                                            | 25/4/2024 09:40:54   | Secretaria 0 - La1       | Trámite    |                     | ILIZGADO EN LO LARORAL NRO1 | 0 días                    | 0 días       |   |

Página: 100 🔻 1 - 100 de 455 <

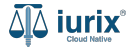

Navega a la ficha del expediente utilizando el botón 📋.

| ۵۵ iurix°                                                                                                    | Número y/o Sufijo o Carátula                                                                                                   |                                                                               | Expedientes V | 1 1                    | Ø ↔ DIAZ, JOSE - OPERADOR<br>MDE - LABORAL 1 - LABORAL 1 @ ↔ |
|----------------------------------------------------------------------------------------------------|----------------------------------------------------------------------------------------------------|-------------------------------------------------------------------------------|---------------|------------------------|--------------------------------------------------------------|
| LABORAL 1 / MDE - LABOR<br>Carátu<br>CREDITO YA S.A                                                            | AL 1 / EXP 3455091/24<br>a Oculta<br>A. C/ PEREZ, JUAN PABLO S/ COBRO DE PE                                                    | SOS                                                                           |               |                        |                                                              |
| Ficha del expedient                                                                                            |                                                                                                    |                                                                               |               |                        |                                                              |
| CZ - DIAZ, JOSE     Ubicación actual:     MESA DE ENTRAD/     Desde 17/04/2024 18:42     MGU - MESA - San Luis | (EN DEPENDENCIA) (CON RELACIONES)<br>AS - San Luis - JUZGADO EN LO LABORAL NRO1<br>02 por SORTEO DE EXPEDIENTE - SORTEO<br>MGU | Radicación actual:<br><b>JUZGADO EN LO LABOR</b><br>Desde 17/4/2024, 18:42:06 | RAL NRO1      |                        |                                                              |
| Fecha de inicio:<br>17/4/2024, 18:42:06                                                                        | Fecha de presentación en 17/4/2024, 18:26:47                                                                                   | nesa: Secretaría:<br>Secretaria 0 - La <mark>1</mark>                         |               |                        |                                                              |
| Fecha de creación:<br>17/4/2024, 18:26:47                                                                      | Organismo creador:<br>JUZGADO EN LO LABO                                                                                       | RAL NRO1 - MDE - LABORAL 1                                                    |               |                        |                                                              |
| Estado administrativo:<br><b>Trámite</b><br>Observaciones:                                                     | Estado procesal:<br><b>Inicio</b>                                                                                              | Monto:<br>\$800250                                                            |               | Excusado:<br><b>No</b> |                                                              |
| CONCEPTOS                                                                                                    |                                                                                                    |                                                                               |               |                        |                                                              |
| Concepto                                                                                                    |                                                                                                    | Tipo de proceso                                                               |               |                        |                                                              |
| COBRO DE PESOS - LAB                                                                                           | DRAL                                                                                                    | Ordinario                                                                     |               |                        |                                                              |

BATOS ABISIONALES

Si el expediente tiene al menos una tasa, se mostrará la etiqueta CON TASAS. Haz clic en ella para acceder al detalle de las tasas.

| ۵ٍ۵ iurix°                                                                                                 | Número y/o Sufijo o Carátula                                                                                                    |                                                                       | Expedientes V | 1 .                    | @ v | DIAZ, JOSE - OPERA<br>MDE - LABORAL 1 - LABOR | dor 🕘 🗸 |
|----------------------------------------------------------------------------------------------------|----------------------------------------------------------------------------------------------------|-----------------------------------------------------------------------|---------------|------------------------|-----|-----------------------------------------------|---------|
| LABORAL 1 / MDE - LABOR                                                                                    | al 1 / EXP 3455091/24<br>a Oculta 🏻 🐣<br>A. C/ PEREZ, JUAN PABLO S/ COBRO DE PE                                                                             | sos                                                                   |               |                        |     |                                               |         |
| Ficha del expediente                                                                                       |                                                                                                    |                                                                       |               |                        | 0   |                                               | :       |
| CZ - DIAZ, JOSE<br>Ubicación actual:<br>MESA DE ENTRADA<br>Desde 12/06/2024 13:58<br>MDE - LABORAL 1 - San | (EN DEPENDENCIA) (CON RELACIONES) (CON TASAS)<br>S - San Luis - JUZGADO EN LO LABORAL NRO1<br>49 por CAMBIO DE RESPONSABLE - ASIGNACIÓN<br>Luis - LABORAL 1 | Radicación actual:<br>JUZGADO EN LO LABO<br>Desde 17/4/2024, 06:42:06 | ORAL NRO1     |                        |     |                                               |         |
| Fecha de inicio:<br>17/4/2024, 06:42:06                                                                    | Fecha de presentación en 1<br>17/4/2024, 06:26:47                                                                                                    | nesa: Secretaría:<br>Secretaria 0 - La1                               |               |                        |     |                                               |         |
| Fecha de creación:<br>17/4/2024, 06:26:47                                                                  | Organismo creador:<br>JUZGADO EN LO LABO                                                                                                    | RAL NRO1 - MDE - LABORAL 1                                            |               |                        |     |                                               |         |
| Estado administrativo:<br><b>Pepe</b><br>Observaciones:                                                    | Estado procesal:<br><b>Inicio</b>                                                                                                    | Monto:<br><b>\$800250</b>                                             |               | Excusado:<br><b>No</b> |     |                                               |         |
| CONCEPTOS                                                                                                  |                                                                                                    |                                                                       |               |                        |     |                                               |         |
| Concepto<br>COBRO DE PESOS - LABO                                                                          | IRAL                                                                                                    | Tipo de proceso<br>Ordinario                                          |               |                        |     |                                               |         |

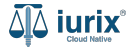

Se listarán las tasas relacionadas al expediente con su fecha de carga, a que tipo pertenece, su importe, la persona que la ha solicitado y su estado junto con las fecha de vencimiento y pago.

| 🕸 iurix°                                                                                                   | Número y/o Sufijo o Carátula                                     |                                                |                                  | Expedientes V                | DIAZ, JOSE - OPERADOR<br>MDE - LABORAL 1 - LABORAL 1 @ V |
|----------------------------------------------------------------------------------------------------|------------------------------------------------------------------|------------------------------------------------|----------------------------------|------------------------------|----------------------------------------------------------|
| LABORAL 1 / MDE - LABORA<br>Carátula<br>CREDITO YA S.A<br>EXP 3455091/24                                   | .1 / EXP 3455091/24<br>Oculta ≗<br>C/ PEREZ, JUAN PABLO S<br>< ∰ | / COBRO DE PESOS                               |                                  |                              |                                                          |
| Ficha del expediente<br>CZ - DIAZ, JOSE<br>Ubicación actual:<br>MESA DE ENTRADA<br>Desde 12/06/2024 13:58: | Tasas judiciales<br>EXP 3455091/24 - CREDITO                     | 9 YA S.A. C/ PEREZ, JUAN PABLO S/              | COBRO DE PESOS                   |                              | Y Ver filtros                                            |
| MDE - LABORAL 1 - San L<br>Fecha de inicio:                                                                | iis Número Fecha d                                               | le carga Tipo Importe                          | Persona Estado Fecha de pag      | go Vencimiento Observaciones |                                                          |
| 17/4/2024, 06:42:06<br>Fecha de creación:<br>17/4/2024, 06:26:47                                           | 9394 13/06/2                                                     | 024 BENEFICIO DE \$62050<br>LITIGAR SIN GASTOS | GONZALEZ, Pendiente -<br>NICOLÁS | 27/06/2024 -                 |                                                          |
| Estado administrativo:<br>Pepe<br>Observaciones:                                                           | Es<br>In                                                         | tado procesal:<br>i <b>cio</b>                 | Monto:<br>\$800250               | Excusado:<br>No              | _                                                        |
| CONCEPTOS                                                                                                  |                                                                  |                                                |                                  |                              |                                                          |
| Concepto                                                                                                   |                                                                  |                                                | Tipo de proceso                  |                              |                                                          |
| COBRO DE PESOS - LABO                                                                                      | RAL                                                              |                                                | Ordinario                        |                              |                                                          |

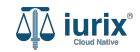

Selecciona la opción **Expedientes** del menú superior para acceder al listado de expedientes o utiliza la **búsqueda rápida** para encontrar el expediente deseado. Busca el expediente como se indica en este tutorial y accede a su ficha.

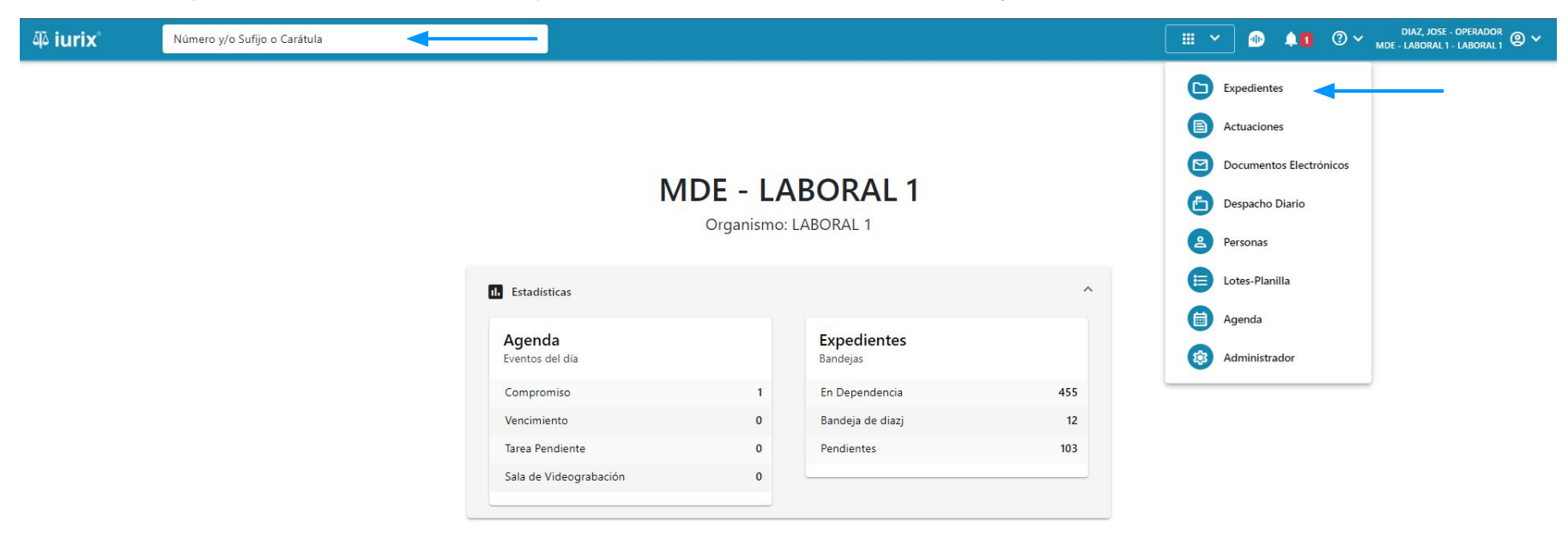

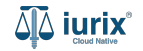

Para crear una tasa, haz clic en los tres puntos (menú de opciones) y selecciona Crear tasa judicial.

| ี่มี∂ iurix°                                                                                  | Número y/o Sufijo o Carátula                                                                                | Expedientes V                                                                 | ) 🐠 4           | 1 ? V DIAZ, JOSE - OPERADOR<br>MDE - LABORAL 1 - LABORAL 1 @ V |
|-----------------------------------------------------------------------------------------------|----------------------------------------------------------------------------------------------------|-------------------------------------------------------------------------------|-----------------|----------------------------------------------------------------|
| LABORAL 1 / MDE - LABOR<br>Carátu<br>CREDITO YA S./<br>EXP 3455091/24                         | al 1 / EXP 3455091/24<br>a Oculta<br>A. C/ PEREZ, JUAN PABLO S/ COBRO DE PES<br>< 10                        | S                                                                             |                 |                                                                |
| Ficha del expedient                                                                           |                                                                                                    |                                                                               |                 | Relacionar expediente                                          |
| Ubicación actual:<br><b>MESA DE ENTRAD</b><br>Desde 12/06/2024 13:58<br>MDE - LABORAL 1 - San | AS - San Luis - JUZGADO EN LO LABORAL NRO1<br>49 por CAMBIO DE RESPONSABLE - ASIGNACIÓN<br>Luis - LABORAL 1 | Radicación actual:<br>JUZGADO EN LO LABORAL NRO1<br>Desde 17/4/2024, 06:42:06 |                 | Desgloses<br>Desglosar                                         |
| Fecha de inicio:<br>17/4/2024, 06:42:06                                                       | Fecha de presentación en m<br>17/4/2024, 06:26:47                                                           | : Secretaría:<br>Secretaria 0 - La1                                           |                 | Instrumentos<br>Crear                                          |
| Fecha de creación:<br>17/4/2024, 06:26:47                                                     | Organismo creador:<br>JUZGADO EN LO LABOR                                                                   | NRO1 - MDE - LABORAL 1                                                        |                 | Otros<br>Datos básicos                                         |
| Estado administrativo:<br><b>Pepe</b><br>Observaciones:                                       | Estado procesal:<br>Inicio                                                                                  | Monto:<br>\$800250                                                            | Excusado:<br>No | Crear tasa judicial<br>Crear auto y sentencia<br>Auditoría     |
| CONCEPTOS                                                                                     |                                                                                                    |                                                                               |                 |                                                                |
| Concepto<br>COBRO DE PESOS - LAB                                                              | DRAL                                                                                                    | Tipo de proceso<br>Ordinario                                                  |                 |                                                                |

- ----

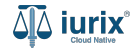

Si se trata de una tasa DPIP, selecciona dicha opción. Luego, completa los datos de la tasa, considerando que aquellos identificados con un \* (asterisco) son obligatorios. **Guarda** los cambios.

| ۵۵ iurix°                                                                                                    | Número y/o Sufijo o Carátula                                                         |                                     | Expedientes 🗸 🐠 🜲 | ⑦ ∽ DIAZ, JOSE - OPERADOR<br>MDE - LABORAL 1 - LABORAL 1 @ ∽ |
|----------------------------------------------------------------------------------------------------|--------------------------------------------------------------------------------------|-------------------------------------|-------------------|--------------------------------------------------------------|
| LABORAL 1 / MDE - LABORA                                                                                            | Crear tasa judicial<br>C/ PEREZ<br>C/ PEREZ                                          | S/ COBRO DE PESOS                   | ×                 |                                                              |
| EXP 3455091/24                                                                                                    | Registrar tasa antigua DPIP<br>Fecha*<br>13/6/2024                                   | Fecha de vencimiento *<br>27/6/2024 | in a              |                                                              |
| CZ - DIAZ, JOSE     Ubicación actual:     MESA DE ENTRADA:     Desde 12/06/2024 13:58:4     MDE - LABORAL 1 - San L | EN DEPENDEN<br>Estado<br>Pendiente<br>Por CAMBIO E<br>is - LABORAL 1 Fecha de nano * |                                     |                   |                                                              |
| Fecha de inicio:<br>17/4/2024, 06:42:06<br>Fecha de creación:<br>17/4/2024, 06:26:47                                | Seleccionar representante * NICOLÁS AGUSTÍN GONZALEZ                                 |                                     | Î                 |                                                              |
| Estado administrativo:<br><b>Pepe</b><br>Observaciones:                                                             | BENEFICIO DE LITIGAR SIN GASTOS<br>Monto de juicio<br>800250                         |                                     | •                 |                                                              |
| CONCEPTOS<br>Concepto                                                                                               |                                                                                      |                                     | Cancelar Guardar  | •                                                            |
| COBRO DE PESOS - LABO                                                                                               | AL                                                                                   | Ordinario                           |                   |                                                              |

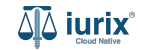

Si la creación fue exitosa, se mostrará un mensaje de confirmación y la ficha del expediente se actualizará para reflejar los nuevos datos.

| ᆁ᠈iurix°                                        | Número y/o Sufijo o Carátula                                   |                                             | ١                               | □ Evactiontes ✓ | . 🕩       | ⑦ 🗸 DIAZ, JOSE - OPERADO<br>MDE - LABORAL 1 - LABORAL                                                                                                    | <sup>R</sup> .1 ❷ ❤ |
|-------------------------------------------------|----------------------------------------------------------------|---------------------------------------------|---------------------------------|-----------------|-----------|----------------------------------------------------------------------------------------------------|---------------------|
| LABORAL 1 / MDE - LABOR                         | tAL 1 / EXP 3455091/24<br>la Oculta 음                          | La operación fue realizada con éxito. Se ha | creado la tasa judicial Nº 9394 | Aceptar         |           |                                                                                                    |                     |
| CREDITO YA S.A                                  | A. C/ PEREZ, JUAN PABLO S/ COB                                 | RO DE PESOS                                 |                                 |                 |           |                                                                                                    |                     |
| EXP 3455091/24                                  | < 🐠                                                            |                                             |                                 |                 |           |                                                                                                    |                     |
| Ficha del expedient                             | e                                                              |                                             |                                 |                 |           | <b>b</b> : <b>b</b> : | :                   |
| e cz - diaz, jose                               | EN DEPENDENCIA CON RELACIONES CO                               | DN TASAS                                    |                                 |                 |           |                                                                                                    |                     |
| Ubicación actual:                               |                                                                |                                             | Radicación actual:              |                 |           |                                                                                                    |                     |
| MESA DE ENTRADA                                 | AS - San Luis - JUZGADO EN LO LABORA                           | NRO1                                        | JUZGADO EN LO LABORAL N         | IRO1            |           |                                                                                                    |                     |
| Desde 12/06/2024 13:58<br>MDE - LABORAL 1 - San | :49 por CAMBIO DE RESPONSABLE - ASIGNACIÓN<br>Luis - LABORAL 1 |                                             | Desde 17/4/2024, 06:42:06       |                 |           |                                                                                                    |                     |
| Fecha de inicio:                                | Fecha de pr                                                    | esentación en mesa:                         | Secretaría:                     |                 |           |                                                                                                    |                     |
| 17/4/2024, 06:42:06                             | 17/4/2024                                                      | , 06:26:47                                  | Secretaria 0 - La1              |                 |           |                                                                                                    |                     |
| Fecha de creación:                              | Organismo                                                      | creador:                                    |                                 |                 |           |                                                                                                    |                     |
| 17/4/2024, 06:26:47                             | JUZGADO                                                        | EN LO LABORAL NRO1 - MDE - LABORAL 1        |                                 |                 |           |                                                                                                    |                     |
| Estado administrativo:                          | Estado proc                                                    | resal:                                      | Monto:                          |                 | Excusado: |                                                                                                    |                     |
| Рере                                            | Inicio                                                         |                                             | \$800250                        |                 | No        |                                                                                                    |                     |
| Observaciones:                                  |                                                                |                                             |                                 |                 |           |                                                                                                    |                     |
| CONCEPTOS                                       |                                                                |                                             |                                 |                 |           |                                                                                                    |                     |
| Concepto                                        |                                                                |                                             | Tipo de proceso                 |                 |           |                                                                                                    |                     |
| COBRO DE PESOS - LAB                            | ORAL                                                           |                                             | Ordinario                       |                 |           |                                                                                                    |                     |

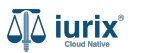

Selecciona la opción **Expedientes** del menú superior para acceder al listado de expedientes o utiliza la **búsqueda rápida** para encontrar el expediente deseado. Busca el expediente como se indica en este tutorial y accede a su ficha.

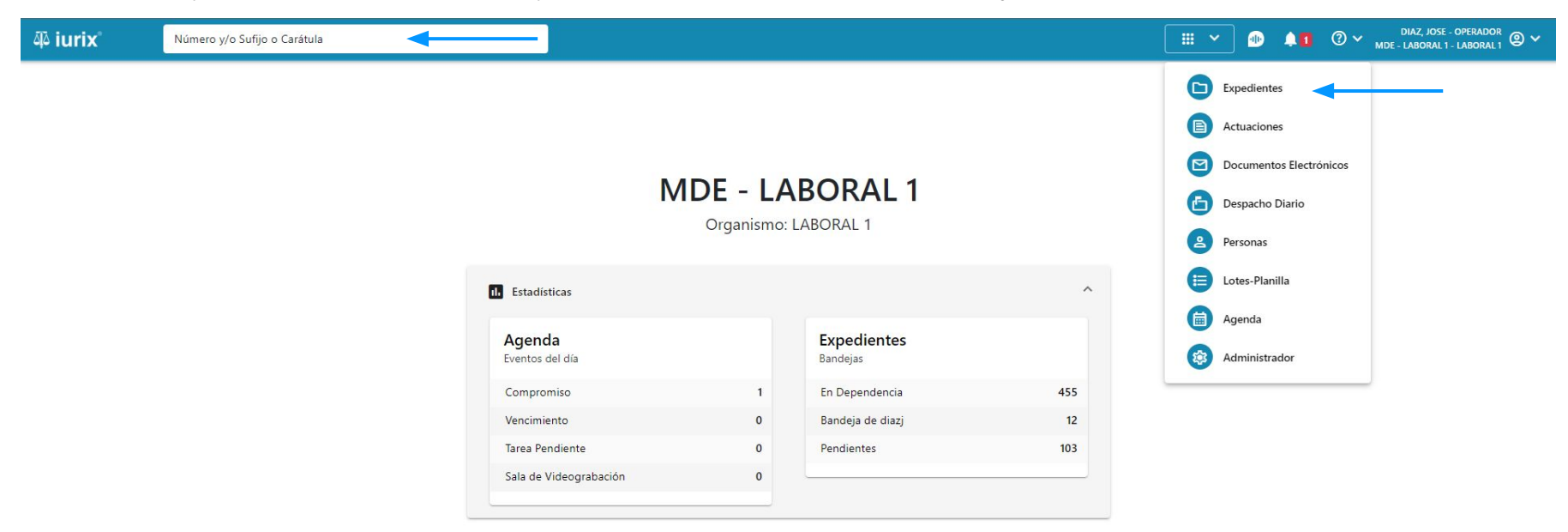

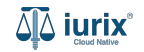

Para registrar el pago de una tasa, haz clic en **CON TASAS** en la ficha del expediente que deseas registrar el pago.

| ۵۵ iurix°                                                                                       | Número y/o Sufijo o Carátula                                                                                      |                                                                       | Expedientes V | <b>1</b>               | 1 ⑦~ | DIAZ, JOSE - OPE<br>MDE - LABORAL 1 - LAI | erador<br>Boral 1 🕲 🗸 |
|-------------------------------------------------------------------------------------------------|----------------------------------------------------------------------------------------------------|-----------------------------------------------------------------------|---------------|------------------------|------|-------------------------------------------|-----------------------|
| LABORAL 1 / MDE - LABOR                                                                         | al 1 / EXP 3455091/24<br>a Oculta                                                                                 | sos                                                                   |               |                        |      |                                           |                       |
| EXP 3455091/24                                                                                  | < 🕕                                                                                                    |                                                                       |               |                        |      |                                           |                       |
| Ficha del expediente                                                                            | 2                                                                                                    |                                                                       |               |                        | •    |                                           | <b>i</b>              |
| CZ - DIAZ, JOSE                                                                                 | EN DEPENDENCIA CON RELACIONES CON TASAS                                                                           | ◀────                                                                 |               |                        |      |                                           |                       |
| Ubicación actual:<br><b>MESA DE ENTRADA</b><br>Desde 12/06/2024 13:58:<br>MDE - LABORAL 1 - San | <b>S - San Luis - JUZGADO EN LO LABORAL NRO1</b><br>49 por CAMBIO DE RESPONSABLE - ASIGNACIÓN<br>Luis - LABORAL 1 | Radicación actual:<br>JUZGADO EN LO LAB(<br>Desde 17/4/2024, 06:42:06 | ORAL NRO1     |                        |      |                                           |                       |
| Fecha de inicio:<br>17/4/2024, 06:42:06                                                         | Fecha de presentación en r<br>17/4/2024, 06:26:47                                                                 | nesa: Secretaría:<br>Secretaria 0 - La1                               |               |                        |      |                                           |                       |
| Fecha de creación:<br>17/4/2024, 06:26:47                                                       | Organismo creador:<br>JUZGADO EN LO LABO                                                                          | RAL NRO1 - MDE - LABORAL 1                                            |               |                        |      |                                           |                       |
| Estado administrativo:<br><b>Pepe</b><br>Observaciones:                                         | Estado procesal:<br>Inicio                                                                                        | Monto:<br><b>\$800250</b>                                             |               | Excusado:<br><b>No</b> |      |                                           |                       |
| CONCEPTOS                                                                                       |                                                                                                    |                                                                       |               |                        |      |                                           |                       |
| Concepto                                                                                        |                                                                                                    | Tipo de proceso                                                       |               |                        |      |                                           |                       |
| COBRO DE PESOS - LABO                                                                           | DRAL                                                                                                    | Ordinario                                                             |               |                        |      |                                           |                       |

-----

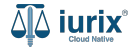

Haz clic en los tres puntos (menú de opciones) y selecciona **Registrar pago**.

| ۵۵ iurix°                                                                            | Número y/d               | o Sufijo o Cará                 | itula                                                  |                                   |           |                                 |                    | (             | Expediente  | s 🗸 🔤     | D <b>41</b> | ⊘∨          | DIAZ, JOSE - OPERADO<br>MDE - LABORAL 1 - LABORA | <sup>DR</sup> ② ∽ |
|--------------------------------------------------------------------------------------|--------------------------|---------------------------------|--------------------------------------------------------|-----------------------------------|-----------|---------------------------------|--------------------|---------------|-------------|-----------|-------------|-------------|--------------------------------------------------|-------------------|
| LABORAL 1 / MDE - LABORAL<br>Carátula<br>CREDITO YA S.A.                             | L1 / EXP 34550<br>Oculta | 91/24<br>Z, JUAN P              | ABLO S/ COB                                            | RO DE PESOS                       |           |                                 |                    |               |             |           |             |             |                                                  |                   |
| Ficha del expediente<br>CZ - DIAZ, JOSE (<br>Ubicación actual:                       | Tasa<br>EXP 3            | <b>s judicia</b><br>455091/24 - | <b>iles</b><br>CREDITO YA S.A.                         | C/ PEREZ, JUAN                    | PABLO S/  | COBRO DE PE                     | esos               |               |             |           |             | ×           | <b>B B B</b>                                     | :                 |
| MESA DE ENTRADAS<br>Desde 12/06/2024 13:58:4<br>MDE - LABORAL 1 - San Lu             | S -<br>9   Ø A<br>uis    | cciones 🕶 🗌                     | <ul> <li>Actualizar</li> <li>Fecha de carga</li> </ul> | Тіро                              | Importe   | Persona                         | Estado             | Fecha de pago | Vencimiento | Obse      | T           | Ver filtros |                                                  |                   |
| Fecha de inicio:<br>17/4/2024, 06:42:06<br>Fecha de creación:<br>17/4/2024, 06:26:47 |                          | 9394                            | 13/06/2024                                             | BENEFICIO DE<br>LITIGAR SIN GASTO | S \$62050 | GONZALEZ,<br>NICOLÁS<br>AGUSTÍN | Pendiente          | -             | 27/06/2024  | -         | Registrar p | pago <      |                                                  |                   |
| Estado administrativo:<br>Pepe<br>Observaciones:                                     |                          |                                 | Estado proce<br>Inicio                                 | esai:                             |           |                                 | Monto:<br>\$800250 |               |             | Exc<br>No | usado:      |             |                                                  |                   |
| CONCEPTOS<br>Concepto                                                                |                          |                                 |                                                        |                                   |           | т                               | ipo de proceso     |               |             |           |             |             |                                                  |                   |
| COBRO DE PESOS - LABOR                                                               | RAL                      |                                 |                                                        |                                   |           | C                               | Ordinario          |               |             |           |             |             |                                                  |                   |

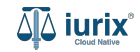

Ingresa los datos del pago, considerando que aquellos identificados con un \* (asterisco) son obligatorios y aquellos deshabilitados no se pueden editar. **Guarda** los cambios.

| ۵۵ iurix°                                                              | Número y/o S                                     | ufijo o Carátula                                           |                              | Exped        | lientes 🗸 🏚 🌲 🚺        | ⑦ ∽ DIAZ. JOSE - OPERADOR<br>MDE - LABORAL 1 - LABORAL 1 @ ∽ |
|------------------------------------------------------------------------|--------------------------------------------------|------------------------------------------------------------|------------------------------|--------------|------------------------|--------------------------------------------------------------|
| LABORAL 1 / MDE - LABOR<br>Carátul<br>CREDITO YA S.A<br>EXP 3455091/24 | AL 1 / EXP 3455091/2<br>a Oculta A<br>. C/ PEREZ | Registrar pago de tasa<br>EXP 3455091/24 - CREDITO YA S.A. | C/ PEREZ, JUAN PABLO S/ COBF | O DE PESOS   | ×                      | ■ ②  ■ ②                                                     |
| CZ - DIAZ, JOSE                                                        | E Tasas                                          | Nro. de tasa judicial                                      | Importe                      | Nuevo estado |                        | ×                                                            |
| Ubicación actual:<br>MESA DE ENTRADA                                   | EXP 34                                           | 9394<br>Each do anns 7                                     | \$62050                      | No Aplica    |                        | -<br>                                                        |
| MDE - LABORAL 1 - San                                                  |                                                  | 14/6/2024                                                  |                              |              | Ē                      | mittos                                                       |
| Fecha de inicio:<br>17/4/2024, 06:42:06                                |                                                  | Observaciones                                              |                              |              |                        |                                                              |
| Fecha de creación:<br>17/4/2024, 06:26:47                              |                                                  | iasa pagaua                                                |                              |              | 1                      |                                                              |
| Estado administrativo:<br><b>Pepe</b><br>Observaciones:                |                                                  |                                                            |                              | Ca           | ancelar Registrar pago |                                                              |
| CONCEPTOS                                                              |                                                  |                                                            |                              |              |                        |                                                              |
| Concepto                                                               |                                                  |                                                            | Tipo                         | de proceso   |                        |                                                              |
| COBRO DE PESOS - LABO                                                  | RAL                                              |                                                            | Ordi                         | nario        |                        |                                                              |

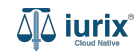

Si el registro del pago fue exitoso, se mostrará un mensaje de confirmación y el listado de tasas se actualizará para reflejar los nuevos datos.

| ۵۵ iurix° 🛛 🕅                                                                         | úmero y/o Sufijo (                       | o Carátula                               |                                   | 142 143     |                      |                       |               | C Exercitorites | s 🕶 🔒 🧍         | .∎            | DIAZ, JOSE - OPERADOR<br>IDE - LABORAL 1 - LABORAL 1 | <b>®</b> ~ |
|---------------------------------------------------------------------------------------|------------------------------------------|------------------------------------------|-----------------------------------|-------------|----------------------|-----------------------|---------------|-----------------|-----------------|---------------|------------------------------------------------------|------------|
| LABORAL 1 / MDE - LABORAL 1 /<br>Carátula Oc<br>CREDITO YA S.A. C/<br>EXP 3455091/24  | EXP 3455091/24<br>ulta &<br>/ PEREZ, JUA | AN PABLO S/ COB                          | RO DE PESOS                       | ealizada co | n éxito. Se ha re    | gistrado el pago      |               | Aceptar         |                 |               |                                                      |            |
| Ficha del expediente<br>CZ - DIAZ, JOSE (E<br>Ubicación actual:<br>MESA DE ENTRADAS - | Tasas juc<br>EXP 3455091,                | <b>liciales</b><br>/24 - CREDITO YA S.A. | C/ PEREZ, JUAN                    | PABLO S/    | COBRO DE PE          | sos                   |               |                 |                 | ×             |                                                      | :          |
| Desde 12/06/2024 13:58:49 ;<br>MDE - LABORAL 1 - San Luis<br>Fecha de inicio:         | Acciones                                 | Actualizar      Fecha de carga           | Тіро                              | Importe     | Persona              | Estado                | Fecha de pago | Vencimiento     | Observaciones   | ▼ Ver filtros |                                                      |            |
| 17/4/2024, 06:42:06<br>Fecha de creación:<br>17/4/2024, 06:26:47                      | 9394                                     | 4 13/06/2024                             | BENEFICIO DE<br>LITIGAR SIN GASTO | s \$62050   | GONZALEZ,<br>NICOLÁS | No Aplica             | 14/06/2024    | 27/06/2024      | Tasa pagada     | :             |                                                      |            |
| Estado administrativo:<br><b>Pepe</b><br>Observaciones:                               |                                          | Estado proc<br>Inicio                    | esal:                             |             |                      | Monto:<br>\$800250    |               |                 | Excusado:<br>No |               |                                                      |            |
| CONCEPTOS<br>Concepto                                                                 |                                          |                                          |                                   |             | т                    | <b>ipo de proceso</b> |               |                 |                 |               |                                                      |            |

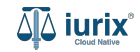

Selecciona la opción **Expedientes** del menú superior para acceder al listado de expedientes o utiliza la **búsqueda rápida** para encontrar el expediente deseado. Busca el expediente como se indica en este tutorial y accede a su ficha.

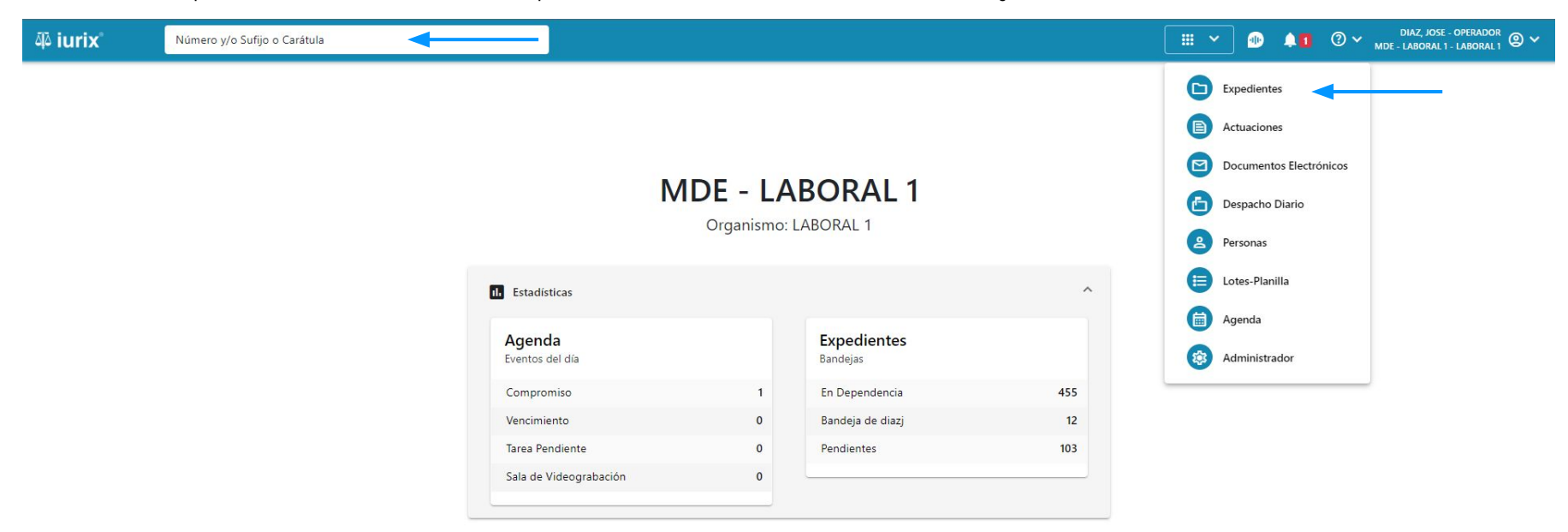

Para imprimir el cupón de pago de una tasa, haz clic en CON TASAS en la ficha del expediente que deseas imprimir el cupón.

| ۵۵ iurix°                                                                                                    | Número y/o Sufijo o Carátula                                                                                                    |                                                                        | Expedientes 🗸 🐠      | <b>1</b> (2) | ✓ DIAZ, JOSE - OPERADOR<br>MDE - LABORAL 1 - LABORAL 1 |
|----------------------------------------------------------------------------------------------------|----------------------------------------------------------------------------------------------------|------------------------------------------------------------------------|----------------------|--------------|--------------------------------------------------------|
| LABORAL 1 / MDE - LABO                                                                                       | AL 1 / EXP 3455091/24<br>a Oculta A. C/ PEREZ, JUAN PABLO S/ COBRO DE PI                                                                                      | ESOS                                                                   |                      |              |                                                        |
| Ficha del expedien                                                                                           | e                                                                                                    |                                                                        |                      | C            |                                                        |
| CZ - DIAZ, JOSE     Ubicación actual:     MESA DE ENTRAD     Desde 12/06/2024 13:5     MDE - LABORAL 1 - Sar | (EN DEPENDENCIA) (CON RELACIONES) (CON TASAS)<br>AS - San Luis - JUZGADO EN LO LABORAL NRO1<br>(49 por CAMBIO DE RESPONSABLE - ASIGNACIÓN<br>Luis - LABORAL 1 | Radicación actual:<br>JUZGADO EN LO LABOR<br>Desde 17/4/2024, 06:42:06 | RAL NRO1             |              |                                                        |
| Fecha de inicio:<br>17/4/2024, 06:42:06                                                                      | Fecha de presentación en <b>17/4/2024, 06:26:47</b>                                                                                                    | mesa: Secretaría:<br>Secretaria 0 - La1                                |                      |              |                                                        |
| Fecha de creación:<br>17/4/2024, 06:26:47                                                                    | Organismo creador:<br>JUZGADO EN LO LABO                                                                                                    | DRAL NRO1 - MDE - LABORAL 1                                            |                      |              |                                                        |
| Estado administrativo:<br><b>Pepe</b><br>Observaciones:                                                      | Estado procesal:<br><b>Inicio</b>                                                                                                    | Monto:<br><b>\$800250</b>                                              | Excusad<br><b>No</b> | lo:          |                                                        |
| CONCEPTOS                                                                                                    |                                                                                                    |                                                                        |                      |              |                                                        |
| Concepto                                                                                                    |                                                                                                    | Tipo de proceso                                                        |                      |              |                                                        |
| COBRO DE PESOS - LA                                                                                          | DRAL                                                                                                    | Ordinario                                                              |                      |              |                                                        |

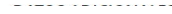

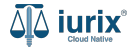

Haz clic en los tres puntos (menú de opciones) y selecciona **Cupón de pago**.

| ۵۵ iurix°                                                                        | Número y/o        | Sufijo o Cará                  | tula                   |                                  |                       |                      |                    |               | Expedientes | • ~       | D 🖡 1 🤇                | ? ~ <sub>MDE</sub> | DIAZ, JOSE - OPERAD<br>- LABORAL 1 - LABORA | <sup>or</sup> ② ∽ |
|----------------------------------------------------------------------------------|-------------------|--------------------------------|------------------------|----------------------------------|-----------------------|----------------------|--------------------|---------------|-------------|-----------|------------------------|--------------------|---------------------------------------------|-------------------|
| LABORAL 1 / MDE - LABORA<br>Carátula<br>CREDITO YA S.A.<br>EXP 3455091/24        | L 1 / EXP 3455091 | , JUAN P                       | ABLO S/ COB            | RO DE PESO:                      | 5                     |                      |                    |               |             |           |                        |                    |                                             |                   |
| Ficha del expediente<br>CZ - DIAZ, JOSE<br>Ubicación actual:<br>MESA DE ENTRADA: | E Tasas<br>EXP 34 | <b>5 judicia</b><br>55091/24 - | les<br>CREDITO YA S.A. | C/ PEREZ, JUAI                   | N PABLO S/            | COBRO DE PI          | ESOS               |               |             |           |                        | X                  |                                             | :                 |
| Desde 12/06/2024 13:58:4<br>MDE - LABORAL 1 - San L<br>Fecha de inicio:          | uis               | Número                         | Fecha de carga         | Тіро                             | Importe               | Persona<br>GONZALEZ. | Estado             | Fecha de pago | Vencimiento | Obse      | Y Ver<br>Cupón de page | o                  |                                             |                   |
| 17/4/2024, 06:42:06<br>Fecha de creación:<br>17/4/2024, 06:26:47                 |                   | 9394                           | 13/06/2024             | BENEFICIO DE<br>LITIGAR SIN GAST | OS <sup>\$62050</sup> | NICOLÁS<br>AGUSTÍN   | Pendiente          | -             | 27/06/2024  | -         | Registrar pago         | ,                  |                                             |                   |
| Estado administrativo:<br><b>Pepe</b>                                            |                   |                                | Estado prod<br>Inicio  | esai:                            |                       |                      | Monto:<br>\$800250 |               |             | Exc<br>No | usado:                 |                    |                                             |                   |
| Observaciones:                                                                   |                   |                                |                        |                                  |                       |                      |                    |               |             |           |                        |                    |                                             |                   |
| CONCEPTOS                                                                        |                   |                                |                        |                                  |                       |                      |                    |               |             |           |                        |                    |                                             |                   |
| Concepto                                                                         |                   |                                |                        |                                  |                       | 1                    | lipo de proceso    |               |             |           |                        |                    |                                             |                   |
| COBRO DE PESOS - LABO                                                            | RAL               |                                |                        |                                  |                       | (                    | Ordinario          |               |             |           |                        |                    |                                             |                   |

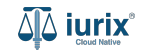

Se abrirá una nueva pestaña con el cupón de pago, permitiendo su descarga desde el icono 👱 ubicado en el margen superior derecho.

| 😑 Cupón de pago 9394.p | df    | 1                           | /1   - 100% +   🕃 🕎                      |             | : | • <b>-</b> - : |
|------------------------|-------|-----------------------------|------------------------------------------|-------------|---|----------------|
|                        |       |                             |                                          |             |   | <u></u>        |
|                        |       |                             |                                          |             |   |                |
|                        |       | STATE TO THE                |                                          | 24 05:06:44 |   |                |
|                        |       |                             | de la Provincia de San Luis              |             |   |                |
|                        |       | Nro de Ta                   | asa Fecha de Vencimiento                 |             |   |                |
|                        |       | Gausa:                      | EXP 3455091/24                           |             |   |                |
|                        |       | Concepto:                   | PESOS<br>BENEFICIO DE LITIGAR SIN GASTOS |             |   |                |
|                        |       | Total a Pagar (\$):         | 62050                                    |             |   |                |
|                        | NACIO | NCO DE LA<br>Nº ARGENTINA   |                                          |             |   |                |
|                        | Cod   | igo de Pago<br>Electronico: | 1000000000009394                         |             |   |                |

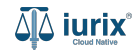

Selecciona la opción **Expedientes** del menú superior para acceder al listado de expedientes o utiliza la **búsqueda rápida** para encontrar el expediente deseado. Busca el expediente como se indica en este tutorial y accede a su ficha.

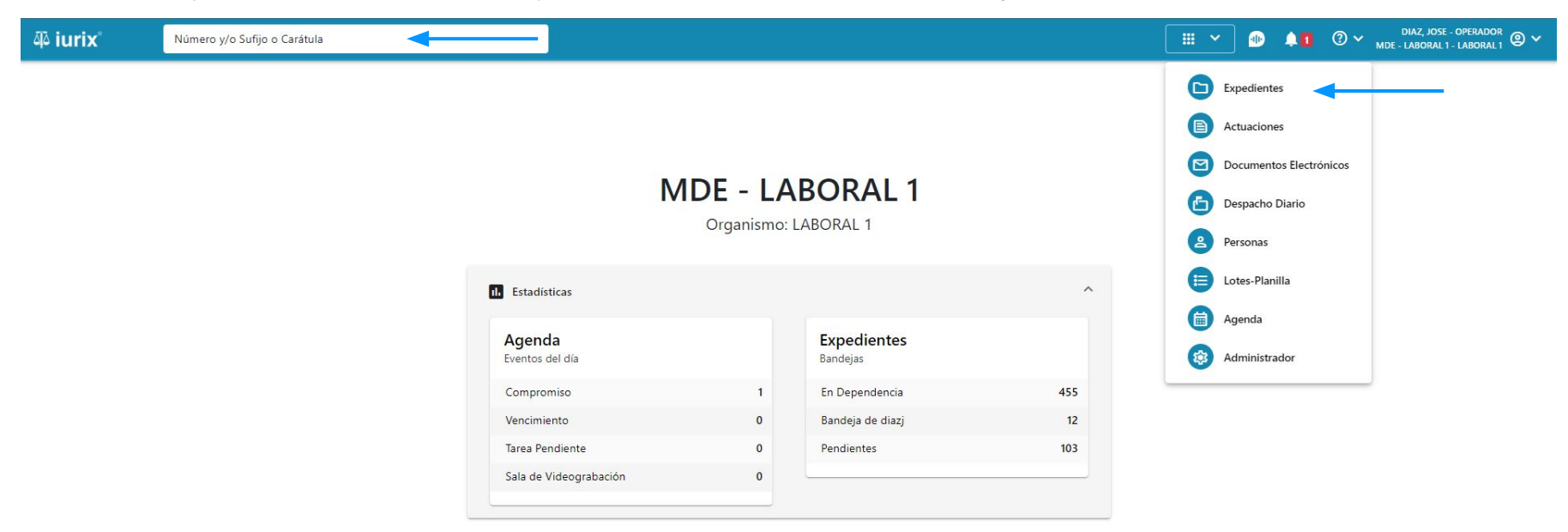

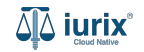

Para reubicar una tasa en otro expediente, haz clic en **CON TASAS** en la ficha del expediente que se encuentra la tasa a reubicar.

| ۵۵ iurix°                                                                                     | Número y/o Sufijo o Carátula                                                                                |                                                                       | Expedientes V | ⊕ <b>.</b> 1          | ⑦ ∽ DIAZ, JOSE - OPERADOR<br>MDE - LABORAL 1 - LABORAL 1 ② ∽ |
|-----------------------------------------------------------------------------------------------|----------------------------------------------------------------------------------------------------|-----------------------------------------------------------------------|---------------|-----------------------|--------------------------------------------------------------|
| LABORAL 1 / MDE - LABOR<br>Carátu<br>CREDITO YA S.A                                           | a Oculta 🖉                                                                                                  | ESOS                                                                  |               |                       |                                                              |
| EXP 3455091/24                                                                                | < 🐠                                                                                                    |                                                                       |               |                       |                                                              |
| Ficha del expedient                                                                           | 2                                                                                                    |                                                                       |               |                       | 💼 😂 📾 😫                                                      |
| CZ - DIAZ, JOSE                                                                               | EN DEPENDENCIA CON RELACIONES CON TASAS                                                                     | ←──                                                                   |               |                       |                                                              |
| Ubicación actual:<br><b>MESA DE ENTRAD</b><br>Desde 12/06/2024 13:58<br>MDE - LABORAL 1 - San | AS - San Luis - JUZGADO EN LO LABORAL NRO1<br>49 por CAMBIO DE RESPONSABLE - ASIGNACIÓN<br>Luis - LABORAL 1 | Radicación actual:<br>JUZGADO EN LO LABO<br>Desde 17/4/2024, 06:42:06 | DRAL NRO1     |                       |                                                              |
| Fecha de inicio:<br>17/4/2024, 06:42:06                                                       | Fecha de presentación en 17/4/2024, 06:26:47                                                                | mesa: Secretaría:<br>Secretaria 0 - La1                               |               |                       |                                                              |
| Fecha de creación:<br>17/4/2024, 06:26:47                                                     | Organismo creador:<br>JUZGADO EN LO LABO                                                                    | DRAL NRO1 - MDE - LABORAL 1                                           |               |                       |                                                              |
| Estado administrativo:<br><b>Pepe</b>                                                         | Estado procesal:<br>Inicio                                                                                  | Monto:<br><b>\$800250</b>                                             | E<br>N        | xcusado:<br><b>lo</b> |                                                              |
| Observaciones:                                                                                |                                                                                                    |                                                                       |               |                       |                                                              |
| CONCEPTOS                                                                                     |                                                                                                    |                                                                       |               |                       |                                                              |
| Concepto                                                                                      |                                                                                                    | Tipo de proceso                                                       |               |                       |                                                              |
| COBRO DE PESOS - LAB                                                                          | DRAL                                                                                                    | Ordinario                                                             |               |                       |                                                              |

- ----

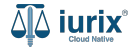

Haz clic en Acciones y selecciona **Reubicar**. Dicha acción estará disponible únicamente si existe una actuación firmada que ordene la reubicación. En caso de dudas, consulta al equipo de mesa de ayuda para obtener más información.

| ۵۵ iurix°                                                              | Número y/o Sufijo o Caráto        | ıla                         |                                   |               |                                 |                                     |               | Expedientes | · • •         | 1 <b>1</b> ⑦ ~ <sub>ME</sub> | DIAZ, JOSE - OPERADO<br>DE - LABORAL 1 - LABORAL | <sup>R</sup> @ ∽ |
|------------------------------------------------------------------------|-----------------------------------|-----------------------------|-----------------------------------|---------------|---------------------------------|-------------------------------------|---------------|-------------|---------------|------------------------------|--------------------------------------------------|------------------|
| LABORAL 1 / MDE - LABOR<br>Carátul<br>CREDITO YA S.A<br>EXP 3455091/24 | Ia Oculta<br>A. C/ PEREZ, JUAN PA | BLO S/ COBF                 | RO DE PESOS                       |               |                                 |                                     |               |             |               |                              |                                                  |                  |
| Ficha del expediente                                                   | e Tasas judicial                  | <b>es</b><br>Redito ya s.a. | C/ PEREZ, JUAN                    | PABLO S/      | COBRO DE PI                     | esos                                |               |             |               | ×                            | <b>b</b> 2 <b>b</b>                              | :                |
| Ubicación actual:<br>MESA DE ENTRADA<br>Desde 12/06/2024 13:58:        | AS - C Acciones -                 | Actualizar                  | Тіро                              | Importe       | Persona                         | Estado                              | Fecha de pago | Vencimiento | Observaciones | ▼ Ver filtros                |                                                  |                  |
| Fecha de inicio:<br>17/4/2024, 06:42:06                                | Sumar tasas<br>Reubicar           | 3/06/2024                   | BENEFICIO DE<br>LITIGAR SIN       | \$77          | MORALES,<br>RUBEN               | Pendiente                           | -             | 27/06/2024  | -             | :                            |                                                  |                  |
| Fecha de creación:<br>17/4/2024, 06:26:47                              | 9394                              | 13/06/2024                  | BENEFICIO DE<br>LITIGAR SIN GASTO | \$62050<br>)S | GONZALEZ,<br>NICOLÁS<br>AGUSTÍN | No Aplica                           | 14/06/2024    | 27/06/2024  | Tasa pagada   | :                            |                                                  |                  |
| Estado administrativo:<br><b>Pepe</b><br>Observaciones:                | _                                 | Inicio                      | -                                 | -             | -                               | \$800250                            | _             | _           | INO           | _                            |                                                  |                  |
| CONCEPTOS                                                              |                                   |                             |                                   |               |                                 |                                     |               |             |               |                              |                                                  |                  |
| Concepto<br>COBRO DE PESOS - LABO                                      | ORAL                              |                             |                                   |               | 1                               | <b>Tipo de proceso</b><br>Ordinario |               |             |               |                              |                                                  |                  |

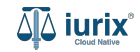

Ingresa el expediente donde deseas reubicar la tasa y la actuación que ordena dicha reubicación. Guarda los cambios.

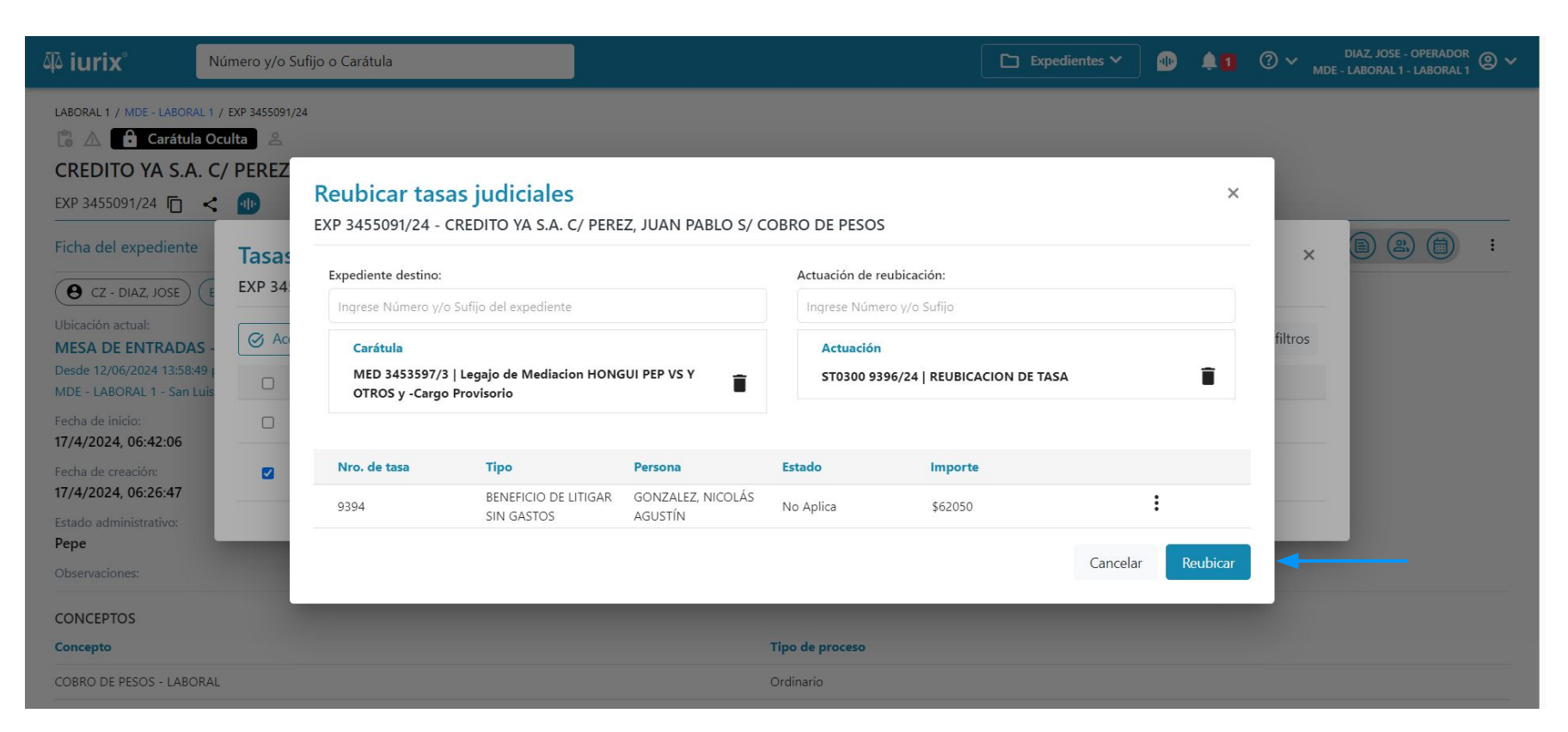

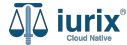

Se presentará un mensaje solicitando confirmación para reubicar la tasa seleccionada. **Confirma** la operación para continuar.

| 좌 iurix°                                                                         | Número y/o Sufijo o Carátula                                                                                                    |                                                          | Expediente | es 🌱 🐠      | <b>≜1</b> ② ∽ <sub>MD</sub> | DIAZ, JOSE - OPERADOR<br>E - LABORAL 1 - LABORAL 1 |
|----------------------------------------------------------------------------------|----------------------------------------------------------------------------------------------------|----------------------------------------------------------|------------|-------------|-----------------------------|----------------------------------------------------|
| LABORAL 1 / MDE - LABORAL<br>Carátula<br>CREDITO YA S.A.<br>EXP 3455091/24       | 1 / EXP 3455091/24<br>Oculta A<br>C/ PEREZ, JUAN PABLO S/ COB                                                                          | RO DE PESOS                                              |            |             |                             |                                                    |
| Ficha del expediente<br>CZ - DIAZ, JOSE<br>Ubicación actual:<br>MESA DE ENTRADAS | Tasas judiciales         EXP 3455091/24 - CREDITO YA S.A         Image: Acciones -         Image: Acciones -         Image: Acciones - | Confirmación de acción                                   |            |             | ×<br>▼ Ver filtros          |                                                    |
| Desde 12/06/2024 13:58:49<br>MDE - LABORAL 1 - San Lu                            | is Número Fecha de carga                                                                                                    | Se va a reubicar la tasa seleccionada. ¿Desea continuar? |            | Observacion | 165                         |                                                    |
| Fecha de inicio:<br>17/4/2024, 06:42:06                                          | 9395 13/06/2024                                                                                                    | No                                                       | o Sí <     |             | - :                         |                                                    |
| Fecha de creación:<br>17/4/2024, 06:26:47                                        | 9394 13/06/2024                                                                                                    | LITIGAR SIN GASTUS AGUSTÍN                               |            | Tasa pagada | :                           |                                                    |
| Estado administrativo:<br>Pepe                                                   | Inicio                                                                                                    | \$800250                                                 | _          | NO          | _                           |                                                    |
| Observaciones:                                                                   |                                                                                                    |                                                          |            |             |                             |                                                    |
| CONCEPTOS                                                                        |                                                                                                    |                                                          |            |             |                             |                                                    |
| Concepto                                                                         |                                                                                                    | Tipo de proceso                                          |            |             |                             |                                                    |
| COBRO DE PESOS - LABOR                                                           | AL                                                                                                    | Ordinario                                                |            |             |                             |                                                    |

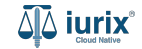

Si la reubicación fue exitosa, se mostrará un mensaje de confirmación y el listado de tasas se actualizará para reflejar los nuevos datos.

| هَهُ iurix°                                                               | Número y/o                              | Sufijo o Cará                  | tula                          |                                     | P 1            |                              |                     |               | Co Eurodiante             | es 🌱 🌆 🌲        | 1             | DIAZ, JOSE - OPERADOR<br>- LABORAL 1 - LABORAL 1 | © ~ |
|---------------------------------------------------------------------------|-----------------------------------------|--------------------------------|-------------------------------|-------------------------------------|----------------|------------------------------|---------------------|---------------|---------------------------|-----------------|---------------|--------------------------------------------------|-----|
| LABORAL 1 / MDE - LABORAL<br>Carátula<br>CREDITO YA S.A.                  | 1 / EXP 3455091<br>Oculta &<br>C/ PEREZ | , JUAN P                       | ABLO S/ COB                   | RO DE PESO                          | s realizada co | n exito.Se ha re             | ubicado la tasa.    |               | Aceptar                   |                 |               |                                                  |     |
| Ficha del expediente                                                      | Tasas<br>EXP 34                         | <b>5 judicia</b><br>55091/24 - | <b>les</b><br>CREDITO YA S.A. | C/ PEREZ, JUAI                      | n pablo s/     | COBRO DE P                   | ESOS                |               |                           |                 | (P)<br>X      |                                                  | :   |
| MESA DE ENTRADAS<br>Desde 12/06/2024 13:58:49<br>MDE - LABORAL 1 - San Lu | is Ac                                   | ciones 🕶 🕻 🕻                   | 🗘 Actualizar                  |                                     |                |                              |                     |               |                           |                 | ▼ Ver filtros |                                                  |     |
| Fecha de inicio:<br><b>17/4/2024, 06:42:06</b><br>Fecha de creación:      |                                         | <b>Número</b><br>9395          | Fecha de carga                | Tipo<br>BENEFICIO DE<br>LITIGAR SIN | \$77           | Persona<br>MORALES,<br>RUBEN | Estado<br>Pendiente | Fecha de pago | Vencimiento<br>27/06/2024 | Observaciones   | :             |                                                  |     |
| 17/4/2024, 06:26:47<br>Estado administrativo:<br>Pepe                     | -                                       | -                              | Estado proc<br>Inicio         | esal:                               | -              | -                            | Monto:<br>\$800250  | -             | -                         | Excusado:<br>No |               |                                                  |     |
| Observaciones:<br>CONCEPTOS                                               |                                         |                                |                               |                                     |                |                              |                     |               |                           |                 |               |                                                  |     |
| Concepto<br>COBRO DE PESOS - LABOR                                        | AL                                      |                                |                               |                                     |                |                              | Drdinario           |               |                           |                 |               |                                                  |     |

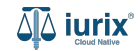

Haz clic en la etiqueta **CON TASAS** en la ficha del expediente de destino para ver la tasa reubicada.

| ۵۵ iurix°                                     | Número y/o                            | Sufijo o Cará                  | tula                          |                                |                 |                      |                |               | Expediente  | s 🗙 🐠 🌾       | 1 0 v "       | DIAZ, JOSE - OPERADO<br>DE - LABORAL 1 - LABORA | <sup>DR</sup> ❷ ∽ |
|-----------------------------------------------|---------------------------------------|--------------------------------|-------------------------------|--------------------------------|-----------------|----------------------|----------------|---------------|-------------|---------------|---------------|-------------------------------------------------|-------------------|
| LABORAL 1 / MDE - LABOR                       | a Oculta 2<br>a Oculta 2<br>acion HON | 97/3<br>IGUI PEP               | VS Y OTROS                    | y -Cargo Pr                    | ovisorio        |                      |                |               |             |               |               |                                                 |                   |
| MED 3453597/3                                 | < 🐠                                   |                                |                               |                                |                 |                      |                |               |             |               |               |                                                 |                   |
| Ficha del expediente                          | ,                                     |                                |                               |                                |                 |                      |                |               |             |               |               |                                                 | :                 |
| <b>O</b> CZ - DIAZ, JOSE<br>Ubicación actual: | E Tasa<br>MED 3                       | <b>s judicia</b><br>453597/3 - | <b>les</b><br>Legajo de Media | cion HONGUI                    | PEP VS Y OTF    | ROS y -Cargo         | Provisorio     |               |             |               | ×             |                                                 |                   |
| MESA DE ENTRADA                               | S -                                   | cciones 🗸 🚺                    | 🗘 Actualizar                  |                                |                 |                      |                |               |             |               | ▼ Ver filtros |                                                 |                   |
| Fecha de inicio:<br>-                         |                                       | Número                         | Fecha de carga                | Тіро                           | Importe         | Persona              | Estado         | Fecha de pago | Vencimiento | Observaciones |               |                                                 |                   |
| Fecha de creación:<br>7/6/2024, 02:01:39      |                                       | 9394                           | 13/06/2024                    | BENEFICIO DE<br>LITIGAR SIN GA | \$62050 \$62050 | GONZALEZ,<br>NICOLÁS | No Aplica      | 14/06/2024    | 27/06/2024  | Tasa pagada   | :             |                                                 |                   |
| Estado administrativo:                        |                                       |                                |                               |                                |                 |                      | ******         |               |             |               |               |                                                 |                   |
| Observaciones:                                |                                       |                                | Inicio                        |                                |                 |                      | \$14468.22     |               |             | No            |               |                                                 |                   |
| CONCEPTOS                                     |                                       |                                |                               |                                |                 |                      |                |               |             |               |               |                                                 |                   |
| Concepto                                      |                                       |                                |                               |                                |                 | Т                    | ipo de proceso |               |             |               |               |                                                 |                   |
| Cargo Provisorio                              |                                       |                                |                               |                                |                 | S                    | umarisimo      |               |             |               |               |                                                 |                   |
|                                               |                                       |                                |                               |                                |                 |                      |                |               |             |               |               |                                                 |                   |

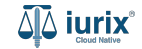

Selecciona la opción **Expedientes** del menú superior para acceder al listado de expedientes o utiliza la **búsqueda rápida** para encontrar el expediente deseado. Busca el expediente como se indica en este tutorial y accede a su ficha.

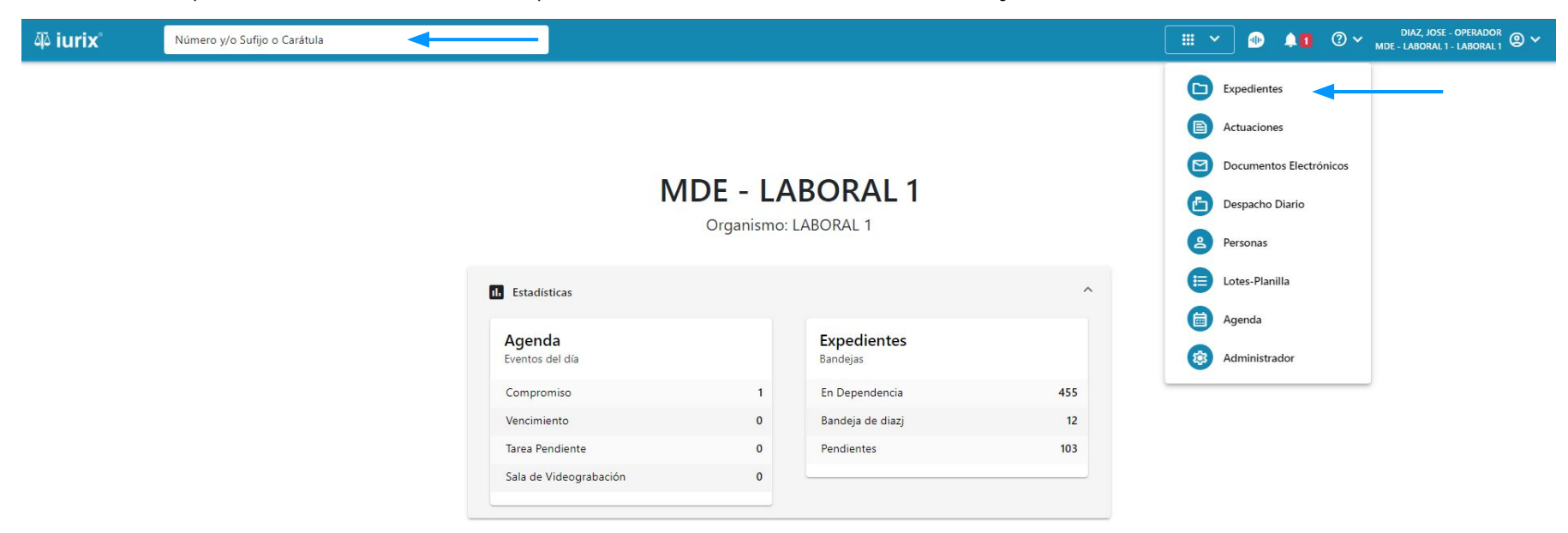

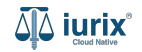

Para sumar el importe total por tasas de un expediente, haz clic en **CON TASAS** en la ficha del expediente que deseas.

| ۵۵ iurix°                                                                                                    | Número y/o Sufijo o Carátula                                                                                                    |                                                                      | Expedientes V | •               | 1 0 | DIAZ, JOSE - OPERA<br>MDE - LABORAL 1 - LABOR | ador 🕘 🗸 |
|----------------------------------------------------------------------------------------------------|----------------------------------------------------------------------------------------------------|----------------------------------------------------------------------|---------------|-----------------|-----|-----------------------------------------------|----------|
| LABORAL 1 / MDE - LABOR<br>Carátu<br>CREDITO YA S.,                                                            | AL 1 / EXP 3455091/24<br>a Oculta                                                                                                    | ESOS                                                                 |               |                 |     |                                               |          |
| Ficha del expedient                                                                                            |                                                                                                    |                                                                      |               |                 | C   | ) : 8 8 (                                     | :        |
| CZ - DIAZ, JOSE     Ubicación actual:     MESA DE ENTRAD.     Desde 12/06/2024 13:56     MDE - LABORAL 1 - Sar | (CON TRASAS)<br>(CON TRASAS)<br>(C | Radicación actual:<br>JUZGADO EN LO LAB<br>Desde 17/4/2024, 06:42:06 | ORAL NRO1     |                 |     |                                               |          |
| Fecha de inicio:<br>17/4/2024, 06:42:06                                                                        | Fecha de presentación en <b>17/4/2024, 06:26:47</b>                                                                                                    | mesa: Secretaría:<br>Secretaria 0 - La1                              |               |                 |     |                                               |          |
| Fecha de creación:<br>17/4/2024, 06:26:47                                                                      | Organismo creador:<br>JUZGADO EN LO LABO                                                                                                    | DRAL NRO1 - MDE - LABORAL 1                                          |               |                 |     |                                               |          |
| Estado administrativo:<br><b>Pepe</b><br>Observaciones:                                                        | Estado procesal:<br>Inicio                                                                                                    | Monto:<br><b>\$800250</b>                                            |               | Excusado:<br>No |     |                                               |          |
| CONCEPTOS                                                                                                    |                                                                                                    |                                                                      |               |                 |     |                                               |          |
| Concepto                                                                                                    |                                                                                                    | Tipo de proceso                                                      |               |                 |     |                                               |          |
| COBRO DE PESOS - LAB                                                                                           | DRAL                                                                                                    | Ordinario                                                            |               |                 |     |                                               |          |

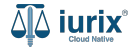

Tilda las tasas que deseas sumar. Luego haz clic en Acciones y selecciona **Sumar tasas**.

| 🎝 iurix° 🛛 📘                                                                                       | Número y/o Sufijo o Carát           | ula                           |                                  |                        |                      |                |               | Expediente: | • • •         | <b>11</b>     | DIAZ, JOSE - OPERADOI<br>DE - LABORAL 1 - LABORAL | <sup>R</sup> ₁ @ ∽ |
|----------------------------------------------------------------------------------------------------|-------------------------------------|-------------------------------|----------------------------------|------------------------|----------------------|----------------|---------------|-------------|---------------|---------------|---------------------------------------------------|--------------------|
| LABORAL 1 / MDE - LABORAL 1<br>Carátula C<br>CREDITO YA S.A. (<br>EXP 3455091/24                   | i / EXP 3455091/24<br>Coulta        | ABLO S/ COBI                  | RO DE PESOS                      | 5                      |                      |                |               |             |               |               |                                                   |                    |
| Ficha del expediente                                                                               | Tasas judicia<br>EXP 3455091/24 - C | <b>les</b><br>CREDITO YA S.A. | c/ Perez, Juan                   | N PABLO S/             | COBRO DE PI          | esos           |               |             |               | ×             | <b>B</b> & <b>H</b>                               | :                  |
| Decadon actual:<br>MESA DE ENTRADAS -<br>Desde 12/06/2024 13:58:49 r<br>MDE - LABORAL 1 - San Luis | Acciones -                          | Actualizar                    | Тіро                             | Importe                | Persona              | Estado         | Fecha de pago | Vencimiento | Observaciones | ▼ Ver filtros |                                                   |                    |
| Fecha de inicio:<br>17/4/2024, 06:42:06                                                            | Sumar tasas                         | 3/06/2024                     | BENEFICIO DE<br>LITIGAR SIN      | \$77                   | MORALES,<br>RUBEN    | Pendiente      | -             | 27/06/2024  | -             | :             |                                                   |                    |
| Fecha de creación:<br>17/4/2024, 06:26:47                                                          | 9394                                | 13/06/2024                    | BENEFICIO DE<br>LITIGAR SIN GAST | ros <sup>\$62050</sup> | GONZALEZ,<br>NICOLÁS | No Aplica      | 14/06/2024    | 27/06/2024  | Tasa pagada   | :             |                                                   |                    |
| Estado administrativo:<br><b>Pepe</b>                                                              |                                     | Inicio                        | -                                | -                      | _                    | \$800250       | _             | _           | No            | _             |                                                   |                    |
| Observaciones:                                                                                     |                                     |                               |                                  |                        |                      |                |               |             |               |               |                                                   |                    |
| Concepto                                                                                           |                                     |                               |                                  |                        | т                    | ipo de proceso |               |             |               |               |                                                   |                    |

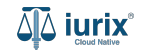

Se presentará una pantalla con la suma total de los importes vinculados a las tasas seleccionadas.

| 좌 iurix°                                                                                                    | Número y/                  | /o Sufijo o Carátula                                         |                                                              | Expedientes V      | 0 41 | ⑦ ∽ <sub>MDE</sub> . | DIAZ, JOSE - OPERADOR<br>LABORAL 1 - LABORAL 1 |
|----------------------------------------------------------------------------------------------------|----------------------------|--------------------------------------------------------------|--------------------------------------------------------------|--------------------|------|----------------------|------------------------------------------------|
| LABORAL 1 / MDE - LABOR<br>Caratul<br>CREDITO YA S.A<br>EXP 3455091/24<br>Ficha del expediente<br>CZ - DIAZ, JOSE | a Oculta                   | Suma total de tasas selo<br>EXP 3455091/24 - CREDITO YA S.A. | ESOS<br>Eccionadas<br>C/ PEREZ, JUAN PABLO S/ COBRO DE PESOS |                    | ×    | ×                    |                                                |
| Ubicación actual:<br>MESA DE ENTRADA<br>Desde 12/06/2024 13:58:<br>MDE - LABORAL 1 - San                          | .S - ⊘ /<br>49 (<br>Luis ♥ | Ac Nro. de tasa                                              | Tipo<br>BENEFICIO DE LITIGAR SIN GASTOS                      | Importe<br>\$62050 |      | filtros              |                                                |
| Fecha de inicio:<br>17/4/2024, 06:42:06                                                                           |                            | 9395                                                         | BENEFICIO DE LITIGAR SIN GASTOS-2012                         | \$77               |      |                      |                                                |
| Fecha de creación:<br>17/4/2024, 06:26:47                                                                         |                            |                                                              | SUMA TOTAL                                                   | \$62127            |      | -                    |                                                |
| Estado administrativo:<br><b>Pepe</b>                                                                             | _                          | Inicio                                                       | \$800250                                                     |                    | No   |                      |                                                |
| Observaciones:                                                                                                    |                            |                                                              |                                                              |                    |      |                      |                                                |
| CONCEPTOS                                                                                                    |                            |                                                              |                                                              |                    |      |                      |                                                |
| Concepto                                                                                                    |                            |                                                              | Tipo de proceso                                              |                    |      |                      |                                                |
| COBRO DE PESOS - LABO                                                                                             | ORAL                       |                                                              | Ordinario                                                    |                    |      |                      |                                                |

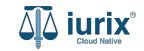

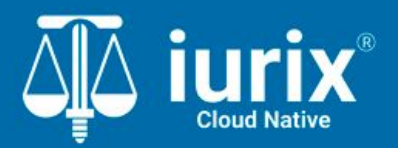

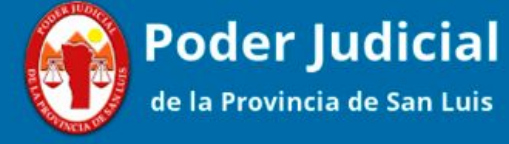

Versión 1.0.0 | Fecha 01/08/2024

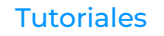